# Solicitud de Libre de Deuda

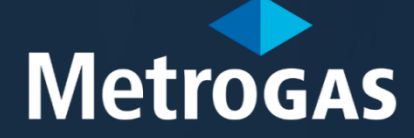

The second second second second second second second second second second second second second second second se

Procedimientopara Gestionarel Libred e Deuda

- 1. Para gestionar el Libre Deuda, debe poseer una matrícula habilitante de instalador emitida por MetroGAS.
- 2. El Matriculado deberá tener un usuario en Atención Virtual de Matriculados (AVM). En caso de no poseer usuario deberá registrarse siguiendo los pasos que se detallarán en el presente instructivo.
- 3. Luego de haberse registrado, el sistema le hará una serie de preguntas para poder validar su identidad.
- 4. Para obtener el Libre Deuda para presentar ante otras Distribuidoras deberá seguir los pasos que se detallarán en el presente instructivo.
- 5. Aquellos Matriculados en otras Distribuidoras que deseen realizar presentaciones por obras en el área de cobertura de MetroGAS, deberán hacerlo enviando la palabra <u>MATRIBOT</u> a nuestro WhatsApp o de forma presencial.

Luego de que un operador certifique que la documentación presentada es correcta, se habilitará el sistema para que pueda realizar presentaciones por AVM.

Para obtener el Libre Deuda para presentar ante otras Distribuidoras deberá seguir los pasos que se detallarán en el presente instructivo.

Solicitud Libre Deuda

# Paso1-Registo Web

## Paso1 Registo Web

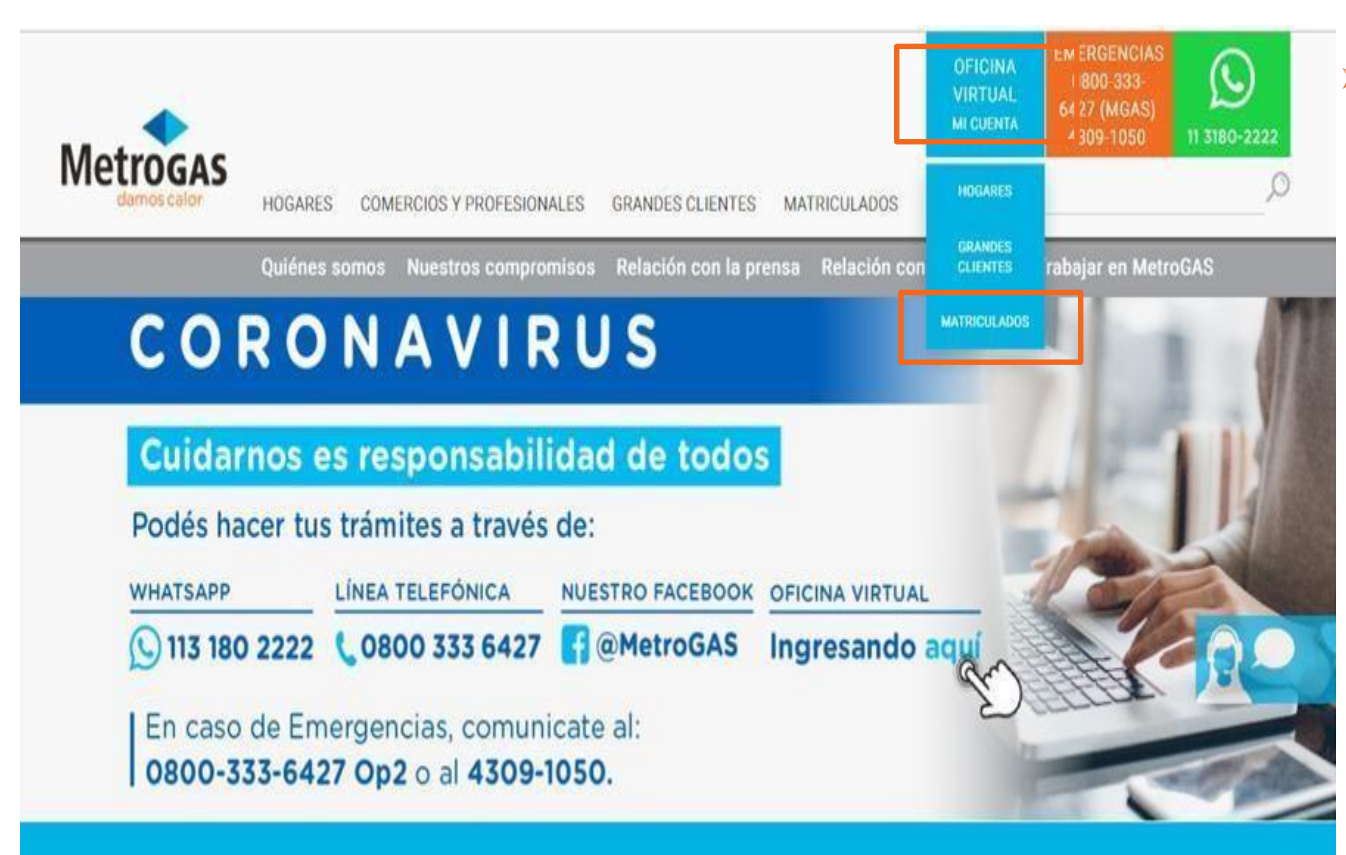

- El Matriculado/postulante deberá:
  - 1. Ingresar en el sitio web de MetroGAS (www.metrogas.com.ar)
  - Seleccionar y dar click en la opción «Mi cuenta» de Oficina Vitual,
  - 3. Seleccionar y dar click en la opción «Matricula dos»

### Aclaración importante

Si sos Cliente de MetroGAS y tenés una cuenta en la Oficina Virtual de Clientes, deberás registrarte en AVM con otra casilla de correo electrónico.

### Paso1 Registo Web

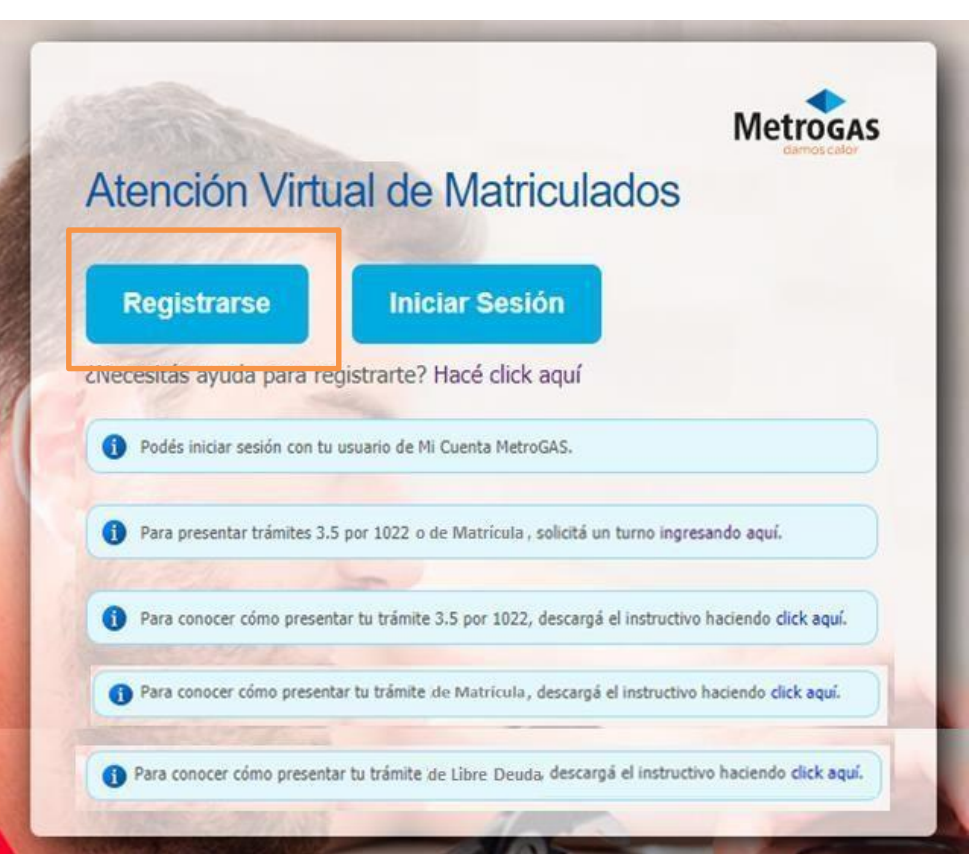

 El Matriculado deberá hacer click en registrarse para comenzar con el proceso.

# Creación de la cuenta

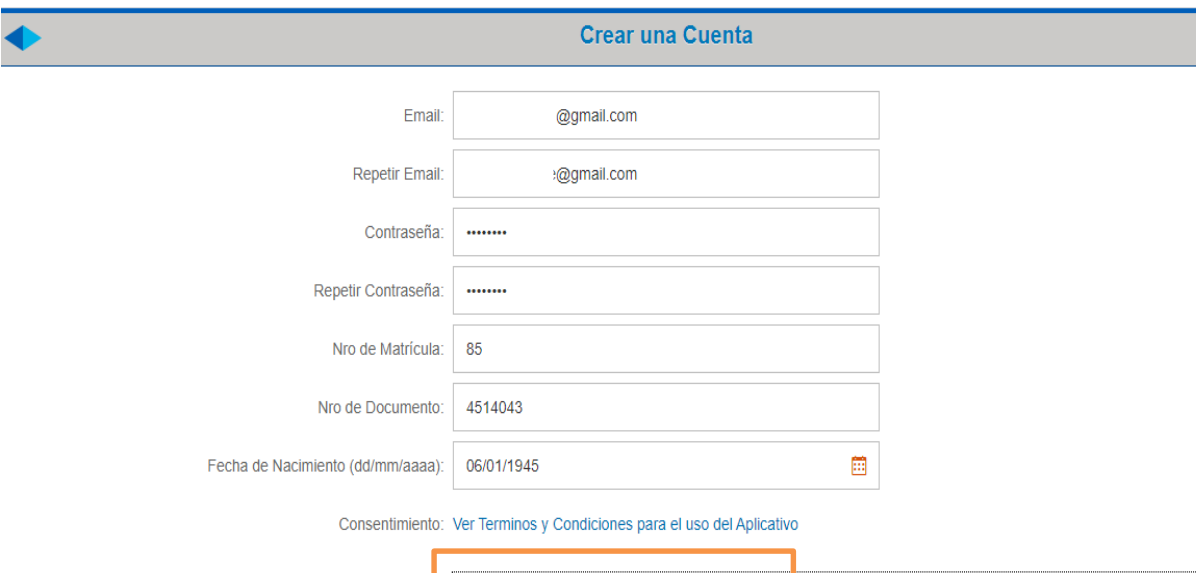

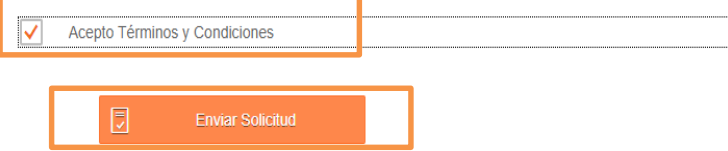

El Matriculado deberá:

- 1. Completartodosloscampos
- 2. Leery aceptarlos términos y condiciones
- 3. Enviarsolicitud

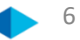

### Registro Web

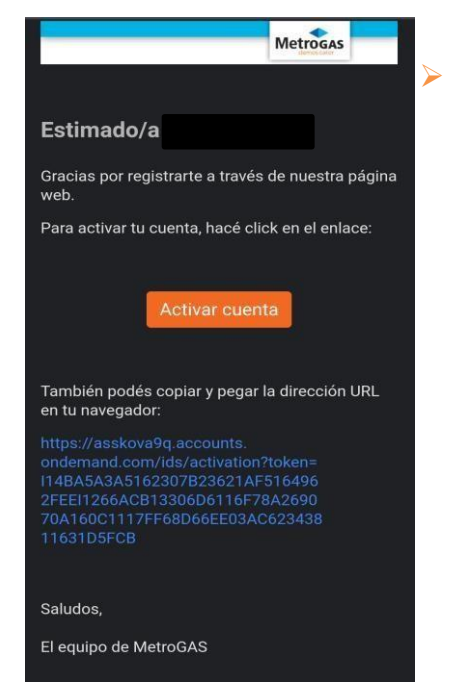

Una vezenviada la solicitud, deberás revisar tu correo, ya que te llegará un e-mail para activar tu cuenta

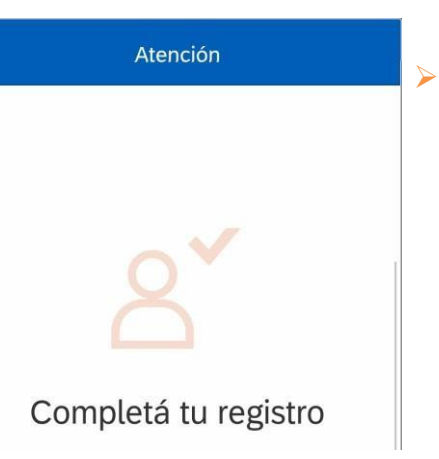

Una vezactivada la cuenta, podrásgestionarel Libre Deuda por AVM

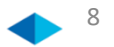

ElMatriculado deberá iniciarsesión en el portal de Atención Virtual de Matriculados

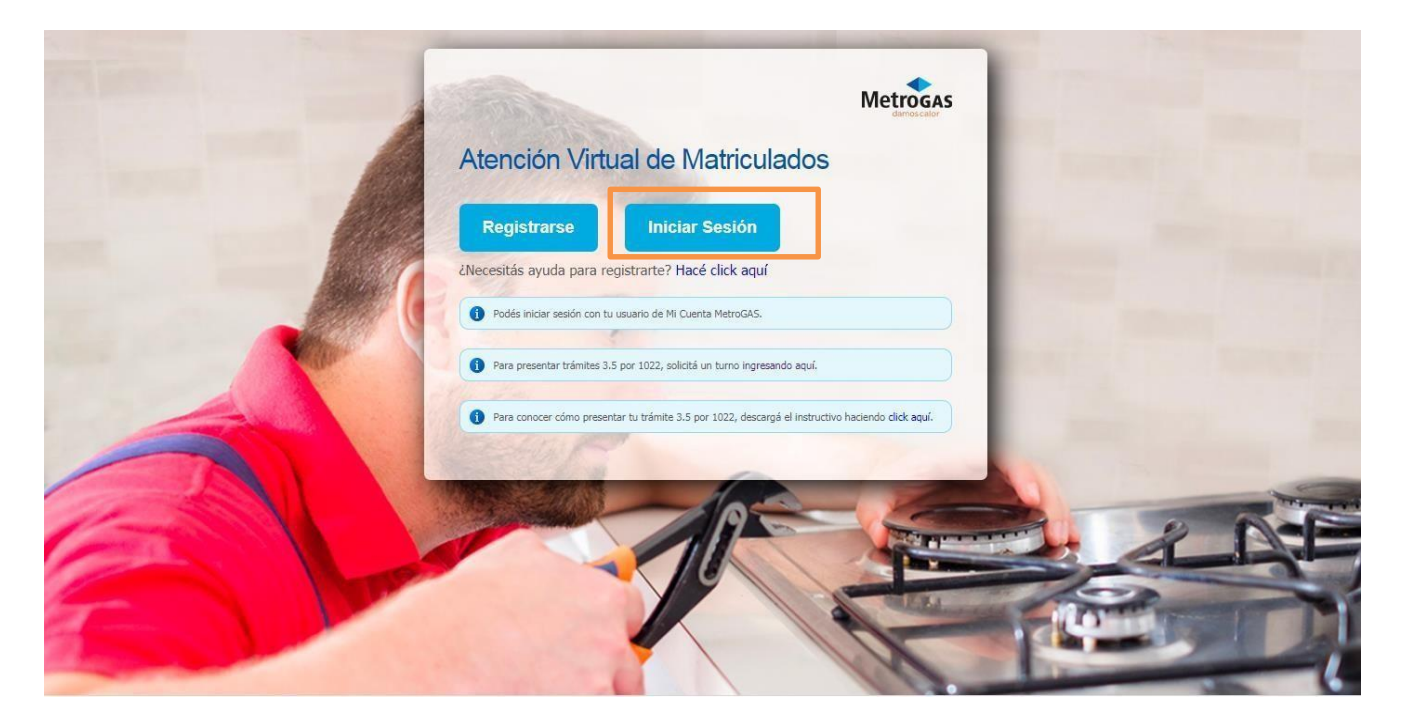

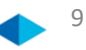

> Ingresarcorreo electrónico registradoy contraseña. Luego "Iniciar Sesión"

|          | Correo electrónico          |
|----------|-----------------------------|
| Metrogas | @gmail.com                  |
| Acceso   | Contraseña                  |
|          | ********                    |
|          | C Recordar la contraseña    |
|          | Iniciar sesión              |
|          | ¿Ha olvidado la contraseña? |

> Una vez dentro de susesión, el Matriculado deberá seleccionar la caja de "Libre Deuda"

| <b>命</b> | •                |                  | Atenció               | n Virtual de Matriculado | 05                       |                    | a |
|----------|------------------|------------------|-----------------------|--------------------------|--------------------------|--------------------|---|
|          | Mis Aplicaciones |                  |                       |                          |                          |                    |   |
|          | Mis Aplicaciones |                  |                       |                          |                          |                    |   |
|          | Notificaciones   | Mi Perfil        | Libre Deuda           | Legajos de Obra          | Crear Formulario<br>F34A | Mis Calificaciones |   |
|          |                  |                  |                       |                          |                          |                    |   |
|          | □ □              | 8                | \$                    | Ê                        | +                        | *                  |   |
|          | Noticias/Avisos  | Datos personales | Solicitar Libre Deuda | F34A y F35               |                          |                    |   |
|          |                  |                  |                       |                          |                          |                    |   |
|          |                  |                  |                       |                          |                          |                    |   |
|          |                  |                  |                       |                          |                          |                    |   |
|          |                  |                  |                       |                          |                          |                    |   |
|          |                  |                  |                       |                          |                          |                    |   |
|          |                  |                  |                       |                          |                          |                    |   |
|          |                  |                  |                       |                          |                          |                    |   |

11

> ElMatriculado deberá desplegar la lista y seleccionar la Distribuidoradonde tiene que presentar el LibreDeuda

| ଛ │ < | Atención Virtual de Matriculados                                                                                                    | 8 |
|-------|----------------------------------------------------------------------------------------------------|---|
|       | Libre Deuda                                                                                                    |   |
|       | <ul> <li>Tu certificado de Libre Deuda podrá ser emitido siempre y cuando cumplas con los siguientes requisitos:</li> <li>Tener el pago anual de tu Matricula al día</li> <li>No tener sanciones pendientes de pago</li> </ul>    |   |
|       | Seleccioná la Distribuidora<br>Camuzzi Gas del Sur S.A<br>Camuzzi Gas Pampeana S.A<br>Ecogas - Distribuidora de Gas del Centro<br>Ecogas - Distribuidora Gas Cuyano<br>Gasnea S.A<br>Gasnor S.A<br>Litoral Gas S.A<br>Naturgy S.A |   |

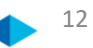

> Una vez elegida la Distribuidora, el Matriculado deberá hacer click en "Solicitar Certificado"

| 命 | • |   | Atención Virtual de Matriculados                                                                                                    | 8 |  |
|---|---|---|----------------------------------------------------------------------------------------------------|---|--|
|   |   | < | Libre Deuda                                                                                                    |   |  |
|   |   | i | Tu certificado de Libre Deuda podrá ser emitido siempre y cuando cumplas con los siguientes requisitos:<br>- Tener el pago anual de tu Matrícula al día<br>- No tener sanciones pendientes de pago |   |  |
|   |   |   | Naturgy S.A  V I Solicitar Certificado de Libre Deuda                                                                                                    |   |  |
|   |   |   |                                                                                                    |   |  |
|   |   |   |                                                                                                    |   |  |
|   |   |   |                                                                                                    |   |  |

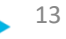

> Una vez solicitado el certificado, segenerará el archivo en formato PDF para descargar

| ଛ │ ◆ | Atención Virtual de Matriculados                                         | 8 |
|-------|--------------------------------------------------------------------------|---|
| <     | Libre Deuda                                                              |   |
|       |                                                                          |   |
|       |                                                                          |   |
|       |                                                                          |   |
|       |                                                                          |   |
|       |                                                                          |   |
|       | Formulario en PDE                                                        |   |
|       |                                                                          |   |
|       | Descargue y abra el archivo PDF para ver el Formulario de Libre<br>Deuda |   |
|       |                                                                          |   |
|       |                                                                          |   |
|       |                                                                          |   |
|       |                                                                          |   |
|       |                                                                          |   |
|       |                                                                          |   |
|       |                                                                          |   |
|       | <u>↓</u> Descargar                                                       |   |

14

> Una vez descargado el archivo PDF en tu PC, Tablet o Celular, ya lo podrás visualizar

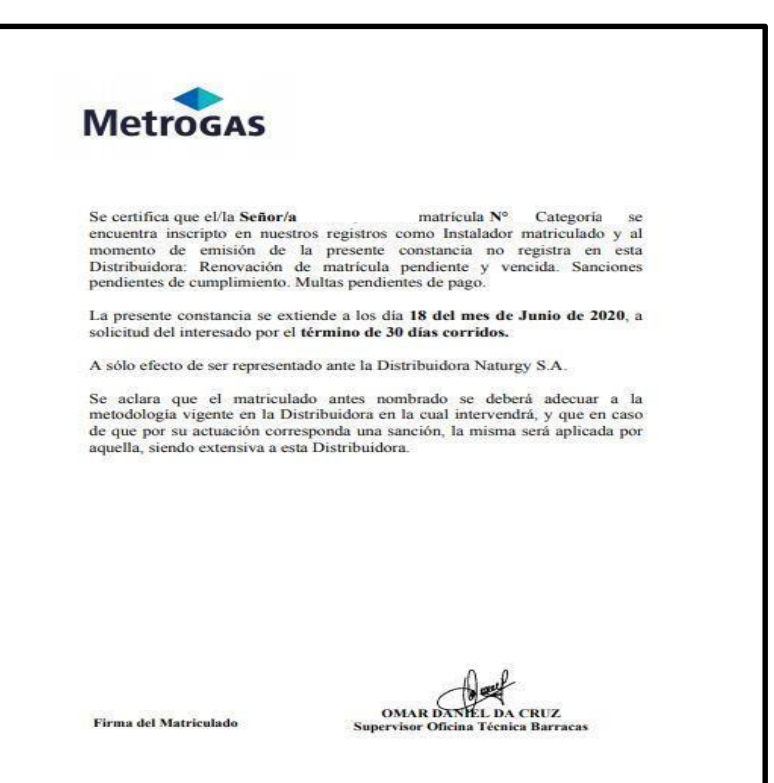

# Metrogas